# **Exam Booking Guide**

### How to book:

- 1. Go to the site Servizi On-line: <u>http://delphi.uniroma2.it</u>
- 2. Click "AREA STUDENTI";

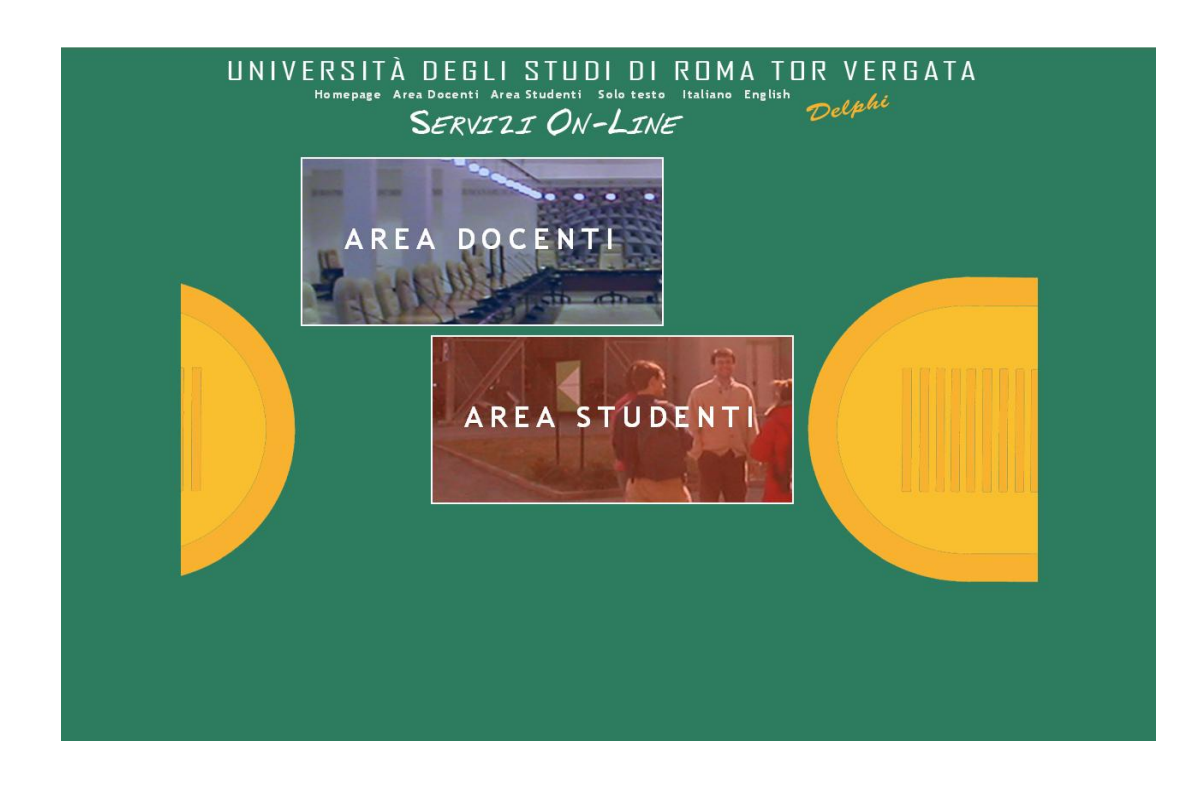

3. Go to "AREA PERSONALE" and click "Accedi." Log-in using your Matricola and Password. ATTENTION: Please remember to enter the password for the University Services (fees payment, wifi) and not your password to the site of the Faculty of Economy (economia.uniroma2.it) In case you have forgotten your password (shown on the Registration Confirmation document you receive upon payment of University fees), click "Recupera password."

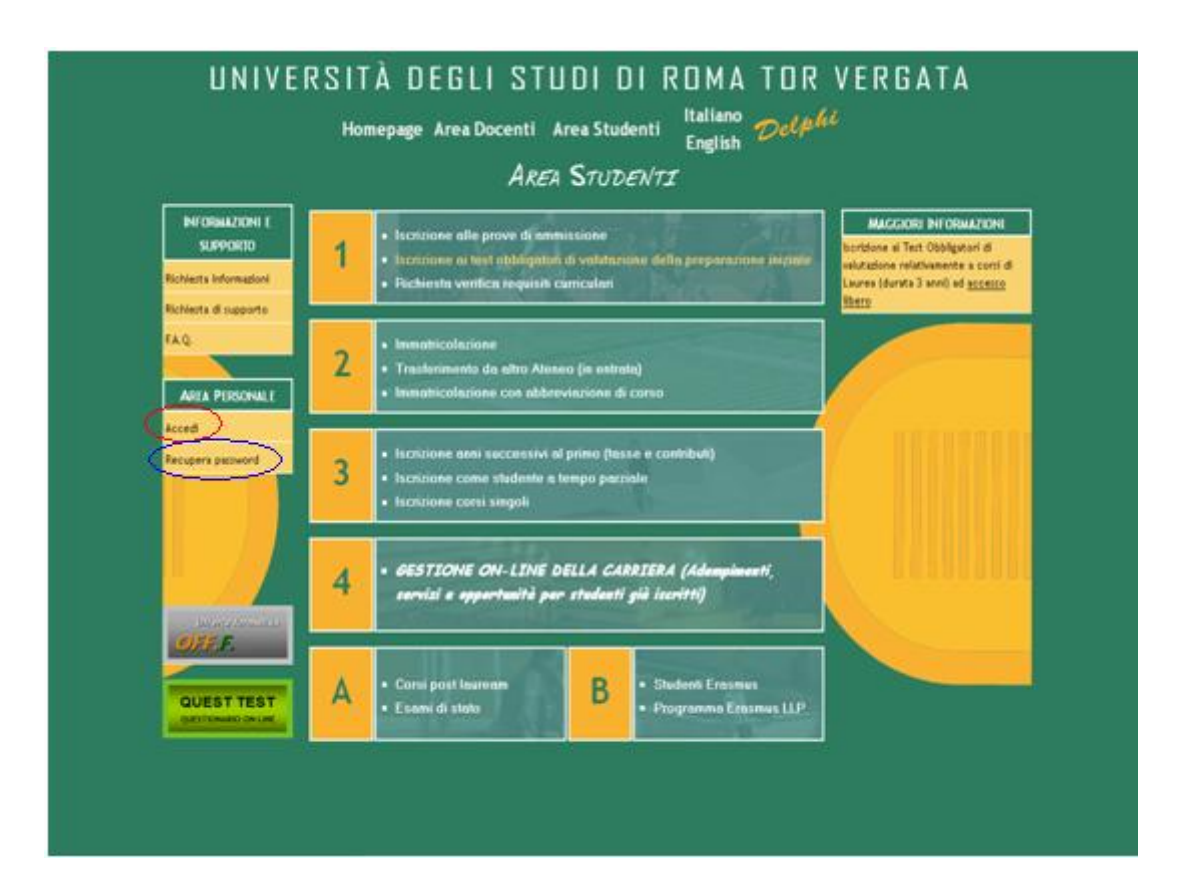

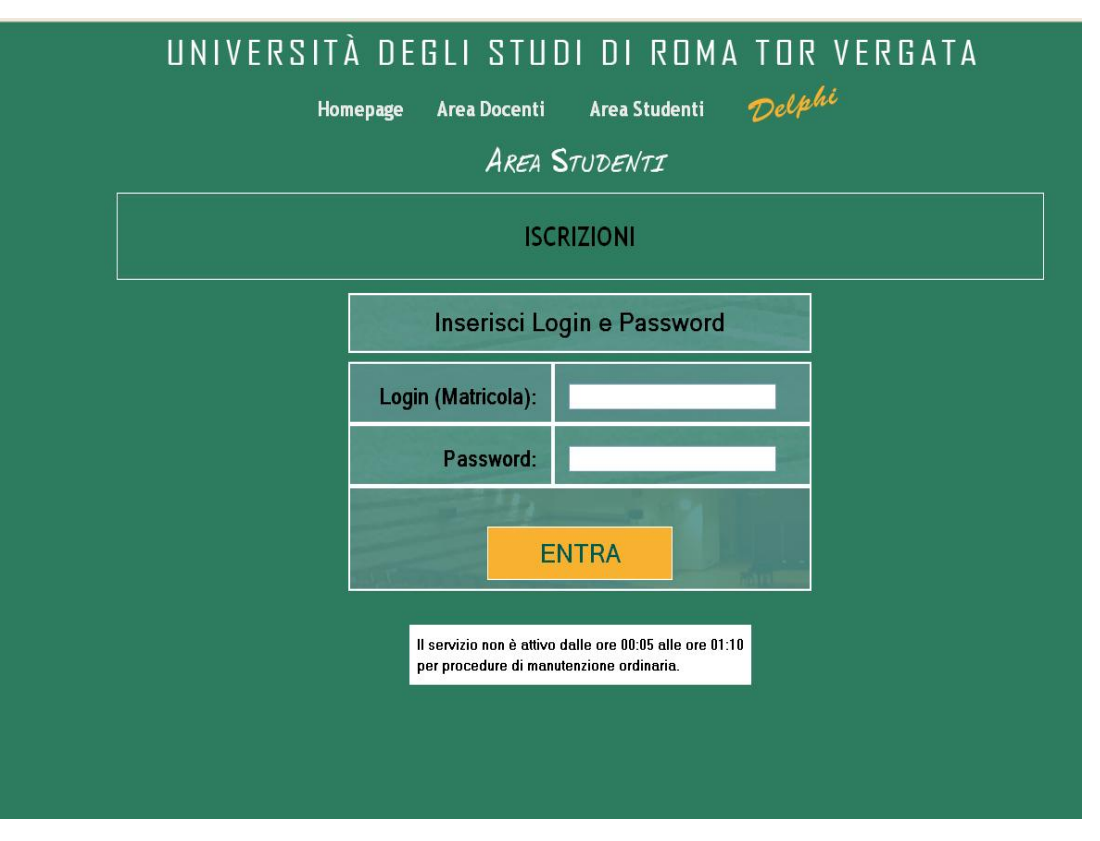

|                                              | LOGOUT Delphi                                                                                                    |
|----------------------------------------------|----------------------------------------------------------------------------------------------------|
|                                              | Area Studenti                                                                                                    |
| A                                            | DEMPIMENTI e SERVIZI ON-LINE<br>Per studenti già iscritti                                                                                                    |
| DATI PERSONALI                               | <ul> <li>Modifica password</li> <li>Visualizza dati personali</li> </ul>                                                                                                    |
| PAGAMENTO TASSE E CONTRIBUTI                 | Situazione Bollettini                                                                                                    |
| ESAMI                                        | Prenotazione esami     Visualizzazione Esami verbalizzati     Frequenza corsi di insegnamento                                                                                                    |
| DURANTE LA CARRIERA                          | Richiesta di Passaggio di corso Termini scaduti<br>Richiesta di Trasferimento in usota Termini scaduti<br>• Ristampa domanda di iscrizione/immatricolazione<br>Cancelta la domanda di iscrizione<br>• Richiesta sospensione<br>• Rinuncia agli studi                                                                          |
| ESAME DI LAUREA                              | <ul> <li>Gestione Domanda di Laurea</li> </ul>                                                                                                    |
| ALTRI SERVIZI                                | Attivazione altri servizi                                                                                                    |
| BORSE DI STUDIO / INCARICHI<br>COLLABORAZION | Domanda benefici per mento. Etermini previsti dai bando per poter nchiedere il benefici<br>sono scadutil<br>Domanda per incestoo di collaborazione part-time l'termini previsti dal bando per poter<br>nchiedere il beneficio sono scadutil<br>Domanda per l'incentivazione degli studenti immatricolati Bando non pervenuto. |
| RICHIESTA CERTIFICATI                        | Richieste Certificati                                                                                                    |

5. Click "Prenota Esame";

| UNIVERSITÀ DEGLI STUDI DI ROM                                                       | A TOR VERGATA<br>Delphi |
|-------------------------------------------------------------------------------------|-------------------------|
| AREA STODENTI                                                                       |                         |
| Prenota Esame<br>Visualizza o Cancella<br>Prenotazioni<br>Calendario Prove di Esame |                         |
|                                                                                     |                         |
|                                                                                     |                         |
|                                                                                     |                         |

6. Type in your e-mail address and click "AVANTI";

| UNIVERSITÀ D | DEGLI STUDI DI ROMA TO                                                                                    | JR VERGATA           |
|--------------|----------------------------------------------------------------------------------------------------|----------------------|
|              | LOGOUT                                                                                                    | Delphi Versione: 9.4 |
| _            | AREA STUDENTI                                                                                             |                      |
|              | AREA ESAMI                                                                                                |                      |
| •            | Inserire il proprio indirizzo E-Mail che sara<br>utilizzato per eventuali comunicazioni inerenti l'esame: |                      |
|              | INDIETRO AVANTI                                                                                           |                      |
|              |                                                                                                    |                      |
|              |                                                                                                    |                      |
|              |                                                                                                    |                      |
|              |                                                                                                    |                      |
|              |                                                                                                    |                      |

7. Search for the examination you wish to book and click "AVANTI";

| UNIVERSITÀ DEGLI STUDI DI ROMA                           | TOR VERGATA<br>Delphi Versone 14 |
|----------------------------------------------------------|----------------------------------|
| AREA STUDENTI                                            |                                  |
| AREA ESAMI                                               |                                  |
| Ordina per Esame<br>Ordina per docente<br>ORicerca esame |                                  |
|                                                          |                                  |
|                                                          |                                  |
|                                                          |                                  |
|                                                          |                                  |
|                                                          |                                  |
|                                                          |                                  |
|                                                          |                                  |

8. **Click** the button "PRENOTA" found at the right side of the page;

| UNIVERSITÀ DEGLI STUDI DI ROMA TOR VERGATA<br>Homepage Area Docenti Area Studenti <i>Delphi</i><br>Area Studenti |                    |           |                                       |                      |               |         |                     |      |       |         |
|----------------------------------------------------------------------------------------------------|--------------------|-----------|---------------------------------------|----------------------|---------------|---------|---------------------|------|-------|---------|
|                                                                                                    |                    |           |                                       | « <sup>0</sup> »     | J             |         |                     |      |       |         |
| INSEGNAMENTO                                                                                                    | DOCENTE            | AA        | TIPOLOGIA                             | FINE<br>PRENOTAZIONE | DATA<br>ESAME | APPELLO | NUMERO<br>PRENOTATI | SEDE | TURNO |         |
| MICROECONOMIA<br>(CORSO<br>AVANZATO) (9<br>cfu)                                                                  | AMENDOLA<br>NICOLA | 2011/2012 | ESAME<br>FINALE<br>SCRITTO E<br>ORALE | 03/09/2012           | 07/09/2012    | 1       | 0                   |      |       | PRENOTA |
|                                                                                                    |                    |           |                                       |                      |               |         |                     |      |       |         |
|                                                                                                    |                    |           |                                       | INDIETRO             |               |         |                     |      |       |         |
|                                                                                                    |                    |           |                                       |                      |               |         |                     |      |       |         |
|                                                                                                    |                    |           |                                       |                      |               |         |                     |      |       |         |

- 9. Fill out the course evaluation questionnaire;
- 10. To complete the booking, click "CONFERMA PRENOTAZIONE." You may print a booking receipt by clicking "STAMPA RICEVUTA."

| DET                    | DETTAGLI PRENOTAZIONE                                  |  |  |  |  |
|------------------------|--------------------------------------------------------|--|--|--|--|
|                        | AMENDOLA NICOLA                                        |  |  |  |  |
|                        | Clicca e Visualizza Lista corsi di studio<br>collegati |  |  |  |  |
| Insegnamento           | MICROECONOMIA (CORSO AVANZATO)<br>(UNICO)              |  |  |  |  |
| docente                | AMENDOLA NICOLA                                        |  |  |  |  |
| data esame             | 07/09/2012                                             |  |  |  |  |
| orario                 | 09:30                                                  |  |  |  |  |
| inizio<br>prenotazione | 25/07/2012                                             |  |  |  |  |
| fine prenotazione      | 03/09/2012                                             |  |  |  |  |
| modalita               | SCRITTO E ORALE                                        |  |  |  |  |
| tipologia              | ESAME FINALE                                           |  |  |  |  |
| appello                | 1                                                      |  |  |  |  |
| cicle                  | AUTUNNALE                                              |  |  |  |  |
| edificio               |                                                        |  |  |  |  |
| aula                   |                                                        |  |  |  |  |
|                        |                                                        |  |  |  |  |
| stato<br>prenotazione  | si                                                     |  |  |  |  |
| INDIET                 | RC CONFERMA PRENOTAZIONE                               |  |  |  |  |

### UNIVERSITÀ DEGLI STUDI DI ROMA TOR VERGATA Delphi Versione: 9.4

#### AREA STUDENTI

Esame correttamente prenotato; numero identificativo assegnato:976433 Posizione nella lista dei prenotati all'esame:1 su 1

| _                                                                                                    | STAMPA RICEVUTA                                                                                                    |                                 |  |
|----------------------------------------------------------------------------------------------------|----------------------------------------------------------------------------------------------------|---------------------------------|--|
| In caso di dif<br>domanda,<br>premere il ta<br>di stampa e<br>selezionare "<br>documento<br>verrà salvatc<br>Successivam<br>aprirlo con il<br>reperibile al<br>http://www | ficoltà nel visualizzare la<br>isto destro del mouse sul<br>Salva oggetto con nome:<br>sul computer locale.<br>ente<br>programma Acrobat Rea<br>sito<br>.adobe.com. | a<br>. bottone<br>". Il<br>ider |  |
|                                                                                                    | INDIETRO                                                                                                    |                                 |  |
|                                                                                                    |                                                                                                    |                                 |  |

# How to view or cancel booking:

1. You can view or cancel your booking/s through the link "Visualizza o Cancella Prenotazioni" found in the "AREA ESAMI" section of the Delphi portal.

| UNIVERSITÀ DEGLI STUDI DI ROMA TOR VERGATA                                          |  |
|-------------------------------------------------------------------------------------|--|
| AREA STUDENTI                                                                       |  |
|                                                                                     |  |
| Prenota Esame<br>Visualizza o Cancella<br>Prenotazioni<br>Calendario Prove di Esame |  |
|                                                                                     |  |
|                                                                                     |  |
|                                                                                     |  |

2. You will see a page where you may choose to view only your active bookings (Solo Prenotazioni Attive) or all your bookings (Tutte le Prenotazioni):

**NOTE:** The "Prenotazione Attive" are the reservations that have not yet expired under the terms of booking ( 4 days before the date of the exam unless modified by the teacher). "Tutte le Prenotazioni" shows all the bookings you have made including those that have already expired.

| UNIVERSITÀ DEG | LI STUDI DI ROM                                   | A TOR VERGATA<br>Delphi Versione: 9.4 |
|----------------|---------------------------------------------------|---------------------------------------|
|                | AREA STUDENTI                                     |                                       |
|                | AREA PRENOTAZIONI                                 |                                       |
|                | Solo Prenotazioni Attive<br>Tutte le Prenotazioni |                                       |
|                | INDIETRO                                          |                                       |
|                |                                                   |                                       |
|                |                                                   |                                       |
|                |                                                   |                                       |

3. Once you have clicked any of the two buttons, you will see a page showing a list of your booked exams. In this same page, you can perform the following: check booking details (DETTAGLI), cancel booking (CANCELLA), or reprint (RISTAMPA) the booking receipt.

| UNIVERSITÀ DEGLI STUDI DI ROMA TOR VERGATA      |          |           |                 |                      |               |         |                     |      |       |        |                                  |
|-------------------------------------------------|----------|-----------|-----------------|----------------------|---------------|---------|---------------------|------|-------|--------|----------------------------------|
|                                                 |          |           | AREA S          | Students             |               |         |                     |      |       |        |                                  |
| INSEGNAMENTO                                    | DOCENTE  | AA        | TIPOLOGIA       | FINE<br>PRENOTAZIONE | DATA<br>ESAME | APPELLO | NUMERO<br>PRENOTATI | SEDE | TURNO | ATTIVA |                                  |
| MICROECONOMIA<br>(CORSO<br>AVANZATO)<br>(UNICO) | AMENDOLA | 2011/2012 | ESAME<br>FINALE | 03/09/2012           | 07/09/2012    |         | 1 su 1              |      |       | •      | DETTAGLI<br>CANCELLA<br>RISTAMPA |
|                                                 |          |           |                 | NDIETRO              |               |         |                     |      |       |        |                                  |
|                                                 |          |           |                 |                      |               |         |                     |      |       |        |                                  |

NOTE: You can no longer cancel an Exam Booking once reservation has already expired.

### How to search for Exams:

1. You can check the Examinations Calendar through the link "Calendario Prove di Esame" found in the "AREA ESAMI" section of the Delphi portal.

| UNIVERSITÀ DEGLI ST                   |                                                            | ROMA TOR VERGATA<br>Delphe www.se |
|---------------------------------------|------------------------------------------------------------|-----------------------------------|
| Ar.                                   | EA STUDENTI                                                | <i>t</i>                          |
|                                       | AREA ESAMI                                                 |                                   |
| Prenot<br>Visuali<br>Prenot<br>Calend | a Esame<br>zza o Cancella<br>azioni<br>ario Prove di Esame | >                                 |
|                                       | INDIETRO                                                   |                                   |
|                                       |                                                            |                                   |
|                                       |                                                            |                                   |

2. Enter appropriate search criteria for the examination you are looking for. Please note that Autumn Session 2012 refers to School Year 2011-2012.

| UNIVERSITÀ DE |                                                                                                    | I ROMA             | TOR VERGATA<br>Delphi Versione: 9.4 |  |
|---------------|----------------------------------------------------------------------------------------------------|--------------------|-------------------------------------|--|
|               | AREA STUDE                                                                                              | ENTI               |                                     |  |
|               | SCELTA ANNO AC                                                                                          | CADEMICO           |                                     |  |
| Iniziale es   | ame A B C D E F G H I J K L.                                                                            | WN O P Q R S T U V | w x y z<br>●●●●                     |  |
|               | ANNO ACCADEMICO:                                                                                        | 2012/2013          |                                     |  |
|               | CICLO<br>DATA INIZIO (OPZIONALE)                                                                        | TUTTE              |                                     |  |
|               | (GG/MM/AAAA)<br>DATA INIZIO (OPZIONALE)<br>(GG/MM/AAAA)                                                 |                    |                                     |  |
|               | INDIETRO A                                                                                              | VANTI              |                                     |  |
|               |                                                                                                    |                    |                                     |  |
|               | CICLO<br>DATA INIZIO (OPZIONALE)<br>(GG/MM/AAAA)<br>DATA INIZIO (OPZIONALE)<br>(GG/MM/AAAA)<br>INDIETRO | TUTTE 🔽            |                                     |  |

3. You can then view a page showing date and time of the examination (DATA/ORA ESAME), starting date for booking (DATA INIZIO PRENOTAZIONE), and deadline for booking or cancelling exam reservations (DATA FINE PRENOTAZIONE).

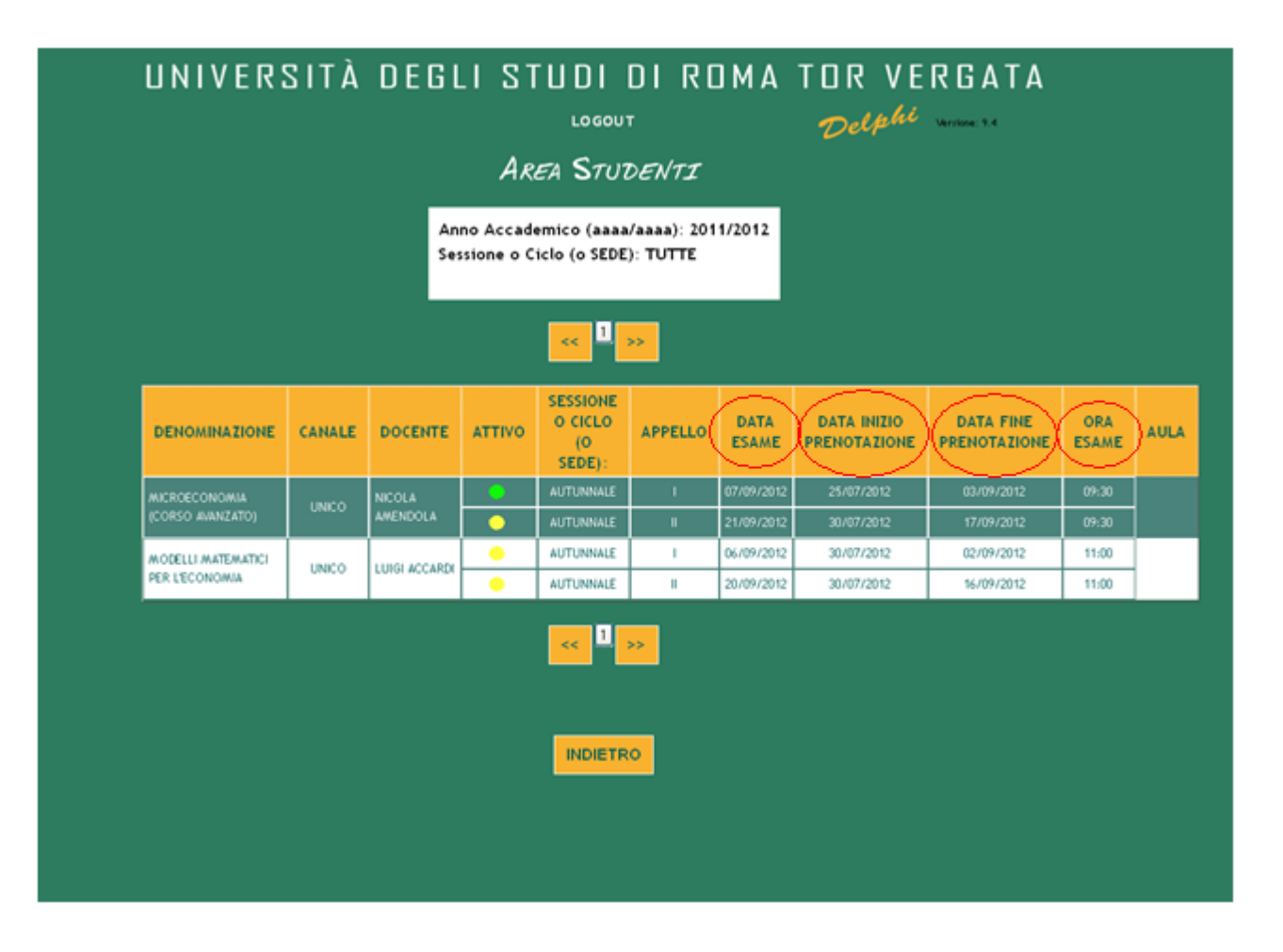